## Comment déposer vos demandes de médaille d'honneur en ligne

Concerne uniquement la médaille d'honneur du travail et la médaille d'honneur agricole pour les personnes habitant l'Essonne

#### 1) **Prérequis informatique :**

Pour la saisie des dossiers depuis internet, les navigateurs supportés sont :

#### Navigateur version minimum

Chrome 50 Firefox 50 Internet Explorer 10 Safari 10

#### 2) Lien de la médaille demandée :

Le dépôt des demandes est accessible depuis le portail Démarches Simplifiées

https://www.demarches-simplifiees.fr/commencer/mhtravail https://www.demarches-simplifiees.fr/commencer/mhagricole

#### 3) Connexion au portail Démarches Simplifiées :

Après avoir cliqué sur le lien de la médaille d'honneur qui vous concerne, vous devez vous connecter au portail « Démarches Simplifiées ».

L'écran d'accueil se compose de deux parties :

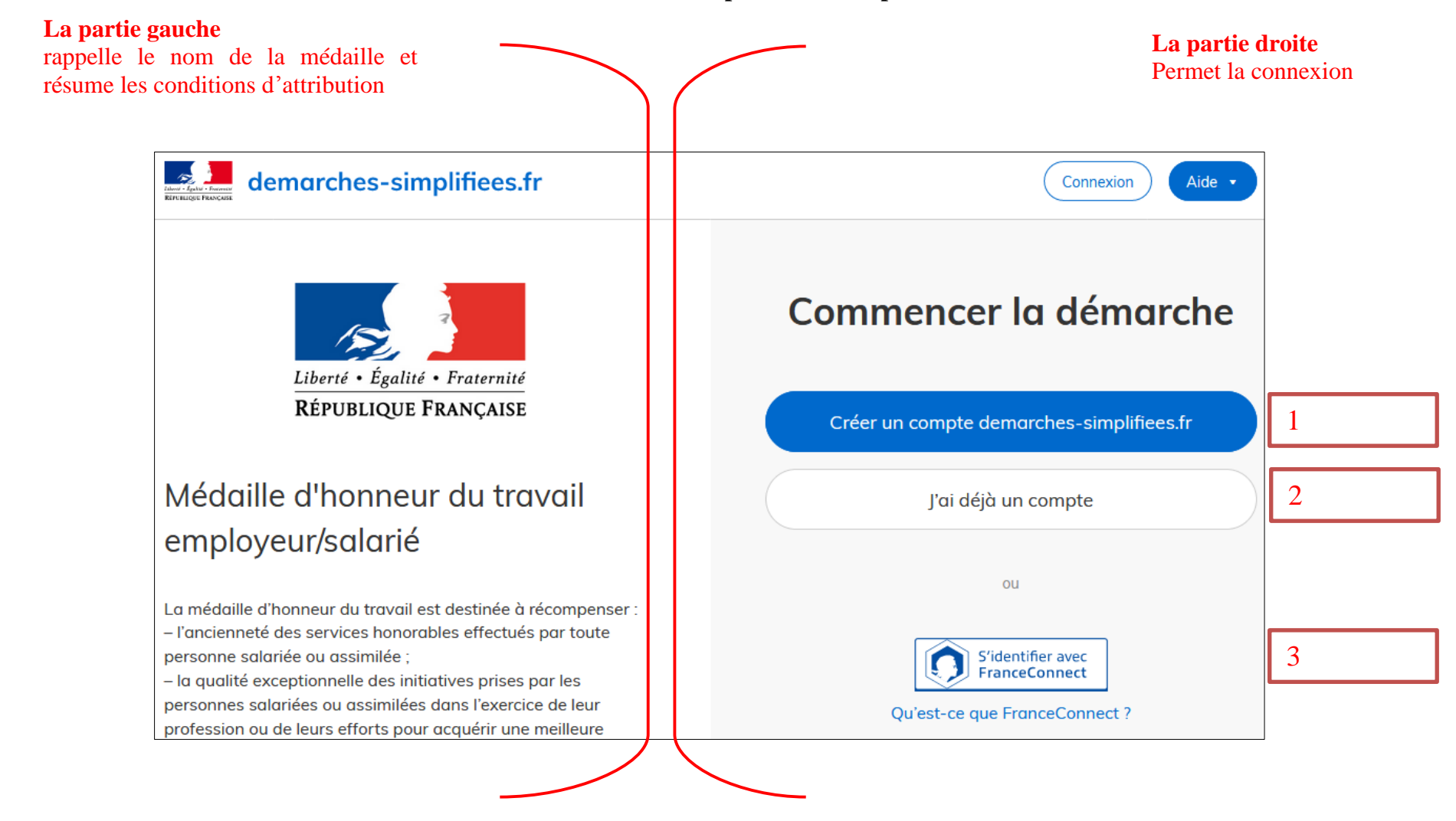

Pour la première connexion, vous devez utiliser

- Soit créer un compte démarches-simplifiées (1)
- Soit FranceConnect (3)

#### Pour les connexions suivantes, vous pourrez utiliser

- Soit vos identifiants démarches-simplifiées (2)
- Soit FranceConnect (3)

#### 4) Vérification de votre adresse courriel

Pour une création de compte ou une vérification de compte, **Démarches-simplifiées** vous adressera directement un mail avec un lien d'activation. N'oubliez d'aller voir dans vos spams.

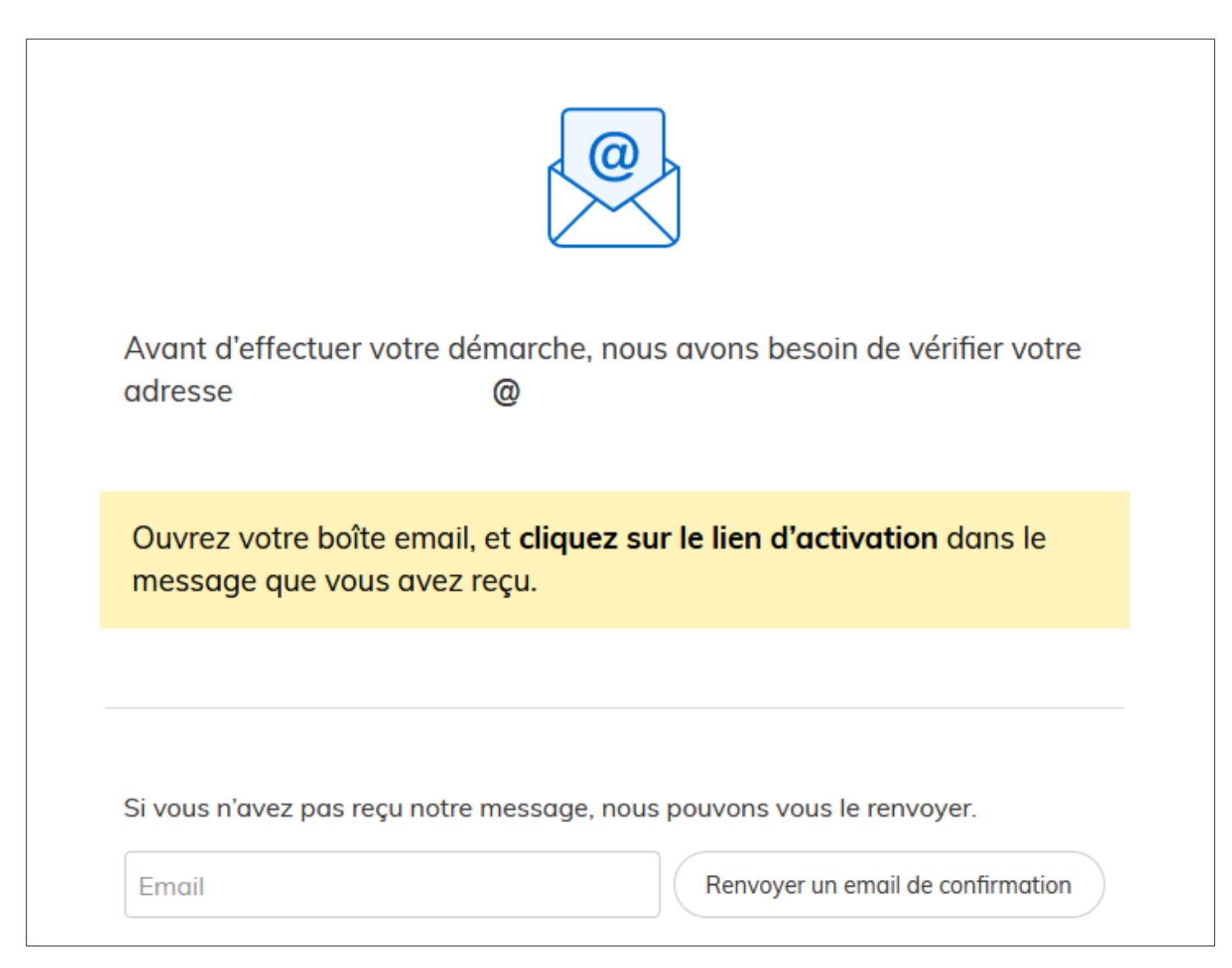

## 5) Saisie du numéro de SIRET de l'employeur

Quelle que soit la médaille d'honneur, c'est le numéro de SIRET de l'employeur qui authentifie le dépôt du dossier.

# Après la connexion au portail démarches simplifiées, un nouvel écran vous permet :

| À gauche.                                                                                                    |                                                                                                    |                                                                                                    |                                   |  |
|----------------------------------------------------------------------------------------------------|----------------------------------------------------------------------------------------------------|----------------------------------------------------------------------------------------------------|-----------------------------------|--|
| de vérifier à                                                                                                    | demarches-simplifiees.fr Dossiers                                                                                                    | Numéro de dossier Q 🛞                                                                                                    | de saisir le                      |  |
| nouveau la<br>médaille                                                                                                    | Connecté.                                                                                                    |                                                                                                    | numéro de<br>SIRET de             |  |
| sollicitée et de<br>connaître les<br>conditions<br>d'attributions<br>Pour lire la<br>totalité du texte,<br>utiliser<br>l'ascenseur de<br>l'écran | Liberté · Égalité · Fraternité<br>RÉPUBLIQUE FRANÇAISE<br>Médaille d'honneur                                                                                                    | Identifier votre<br>établissement<br>Merci de remplir le numéro de SIRET de votre entreprise,<br>administration ou association pour commencer la<br>démarche. | l'employeur<br>puis de<br>valider |  |
|                                                                                                    | La médaille d'honneur agricole est destinée à récompenser<br>l'ancienneté des services honorables effectués par toute personne<br>salariée du secteur agricole et des industries qui s'y rattachent et<br>tirant de cette activité l'essentiel de ses ressources ;<br>La médaille d'honneur agricole comprend quatre échelons :<br>- la médaille d'argent, qui est accordée après 20 années de services<br>;<br>- la médaille de vermeil, qui est accordée après 30 années de<br>services ;<br>- la médaille d'or, qui est accordée après 35 années de services ;<br>- la médaille d'or, qui est accordée après 40 années de<br>services.<br>L'ancienneté s'apprécie à la date de la promotion. | Valider                                                                                                    |                                   |  |

### 6) Vérification des informations et autorisation

Sur l'écran suivant, vous obtenez les informations relatives au numéro de SIRET saisi. Vous pouvez les vérifier et, en cas d'erreur, vous pouvez changer de SIRET en cliquant sur le bouton de gauche.

| demarches-simplifiees.fr                         | Dossiers                        | Numéro de dossier                   | Q                  | 2     |                  |
|--------------------------------------------------|---------------------------------|-------------------------------------|--------------------|-------|------------------|
| Informations sur l'éte                           | ablissement                     |                                     |                    |       |                  |
| Nous avons récupéré auprès de l'INSEE et d'Info  | ogreffe les informations suivan | tes concernant votre établissement. | >                  |       |                  |
| Ces informations seront jointes à votre dossier. |                                 |                                     |                    |       |                  |
|                                                  |                                 | · OY                                |                    |       |                  |
| MINISTERE DE L'INTERIEUR                         |                                 |                                     |                    |       |                  |
| Siret : Eorme juridique : Ministère              |                                 |                                     |                    |       |                  |
| Libellé NAF : Administration publique géné       | erale                           |                                     |                    | Pour  | accéd            |
| • Code NAF : 8411Z                               |                                 | <b>y</b>                            |                    | form  | iulaii<br>o clic |
| • Date de création : 01/03/1983                  |                                 | •                                   |                    |       | Conf             |
| • Effectif organisation : 500 à 999 salariés     |                                 |                                     |                    | a     | vec co           |
| Code effectif : 41                               |                                 |                                     |                    | infor | mati             |
| Numéro TVA intracommunautaire : FP +51           | 10014016                        |                                     |                    |       |                  |
| Adresse : MINISTERE DE L INTERIEU                | IS 8 PLACE BEAUVAU 75800        | PARIS CEDEX 08 FRANCE               |                    |       |                  |
| nger Capital social :                            |                                 |                                     | 1                  |       |                  |
| o de                                             |                                 |                                     |                    |       |                  |
| r I                                              |                                 |                                     |                    |       |                  |
| Utiliser un autre numéro SIRET                   |                                 | Continuer av                        | ec ces information | ns    |                  |

Un guide de la démarche est à votre disposition en haut de page du formulaire en ligne.